#### Vyhledejte aktualizace:

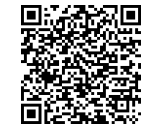

DŮLEŽITÉ! Pomocí tohoto QR kódu vždy kontrolujte nejnovější verze návodu.

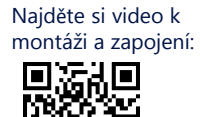

Naskenováním zjistěte, jak uvést backup rozhraní do provozu:

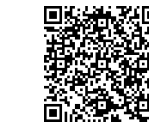

Naskenováním otevřete video o uvedení backup rozhraní do provozu:

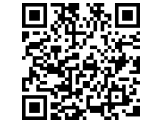

Kontakt na podporu V případě jakýchkoli technických problémů s produkty SolarEdge nás kontaktujte: https://www.solaredge.com/service/support

© SolarEdge Technologies, Ltd. Všechna práva vyhrazena. Verze: 1.5, červen 2024 Změny vyhrazeny bez předchozího upozornění.

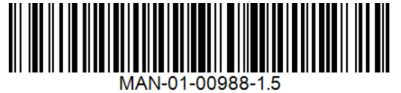

# solaredge

Stručný návod k instalaci

### Třífázové backup rozhraní SolarEdge Home **BI-EU3P**

k použití s jednofázovým měničem SolarEdge Home Hub

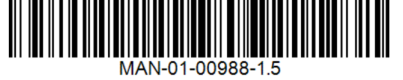

### Co je v balení

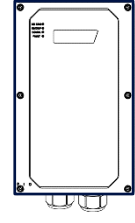

Backup interface

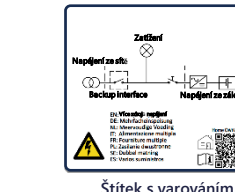

#### Potřebné nástroje

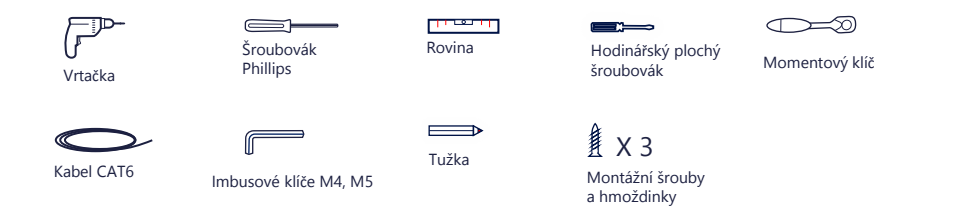

### BEZPEČNOSTNÍ A MANIPULAČNÍ POKYNY

Před instalací nebo provozem zálohovacího rozhraní (také označovaného jako BUI) si přečtěte celý tento dokument. V opačném případě nebo pokud nedodržíte zde uvedené pokyny či nevezmete na vědomí zde uvedená varování, hrozí úraz elektrickým proudem, vážné zranění nebo smrt, případně může dojít k poškození zálohovacího rozhraní a dalším hmotným škodám nebo k zániku záruky.

Spodní držál

- Tento dokument nevyhazujte! Po instalaci dokument uschovejte u zálohovacího rozhraní pro případné budoucí použití.
- Před použitím zálohovacího rozhraní a měniče se ujistěte, že jsou řádně uzemněny. Zálohovací rozhraní a měnič musí být připojeny k uzemněnému, kovovému, fixnímu elektroinstalačnímu systému nebo musí být zemnicí vodič zařízení veden zároveň s obvodovými vodiči a připojen k zemnicí svorce nebo zemnicímu vodiči zařízení
- Otevření zálohovacího rozhraní a opravy nebo testování pod proudem smí provádět pouze kvalifikovaný servisní personál obeznámený se zálohovacím rozhraním

#### VAROVÁNÍ! <u>/!\</u>

Backup systémy dodávají energii do domácnosti, když má síť výpadek nebo když je vypnutý hlavní jistič. Štítek s varováním (nebo upozorněním na duální napájení) musí být umístěn na dobře viditelném místě na skřini hlavního rozvaděče. Dále doporučujeme nainstalovat externí vypínač, abyste zajistili, že měnič bude po vypadnutí hlavního jističe také vypnutý. Pokyny k instalaci najdete v montážním manuálu měniče.

# PRŮVODCE NÁVRHEM ZÁLOHOVÁNÍ

Návrh zálohování je omezen výhradně na jednofázový měnič SolarEdge Home Hub, který funguje jako záložní měnič, a na dostupnost standardní třífázové sítě dle předpisů (ne generátor). Zálohovací systém nemůže fungovat bez připojení k síti.

K dispozici jsou následující možnosti konfigurace:

- Kompletní zálohování domácnosti (Full House Backup FHB) V této konfiguraci mohou být všechny domácí spotřebiče napájeny ze zálohy a jsou omezeny výkonem měniče během zálohování. Částečné zálohování domácnosti (Partial House Backup – PHB) – V této konfiguraci lze ze zálohy napájet pouze část
- domácích spotřebičů, což je omezeno výkonem měniče během zálohování. Podrobné možnosti návrhu a konfigurace najdete na stránce https://knowledge-center.solaredge.com/sites/kc/files/se-homehub-single-phase-inverter-supported-use-cases-for-storage-and-backup-installations-application-note.pdf

#### VAROVÁNÍ! Æ

Tento symbol na produktu nebo v průvodní dokumentaci označuje nebezpečí. Nedodržení nebo nesprávné provedení tohoto postupu může způsobit zranění nebo smrt. Nepokračujte v provádění postupu, který následuje za varováním, dokud plně nepochopíte a nesplníte uvedené podmínky.

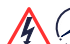

Tento symbol na výrobku označuje riziko úrazu elektrickým proudem v důsledku akumulované energie. Před manipulací s výrobkem počkejte alespoň 5 sekund po jeho odpojení od všech zdrojů energie

#### 14 NEBEZPEČÍ!

Kvůli nebezpečí je zakázáno otevírat horní část. K připojení rozhraní používejte pouze spodní část. Před otevřením krytů a připojením k síti se ujistěte, že jsou hlavní jistič a měniče VYPNUTÉ.

#### Hlavní schéma zapojení

### Spodní rozhraní zařízení

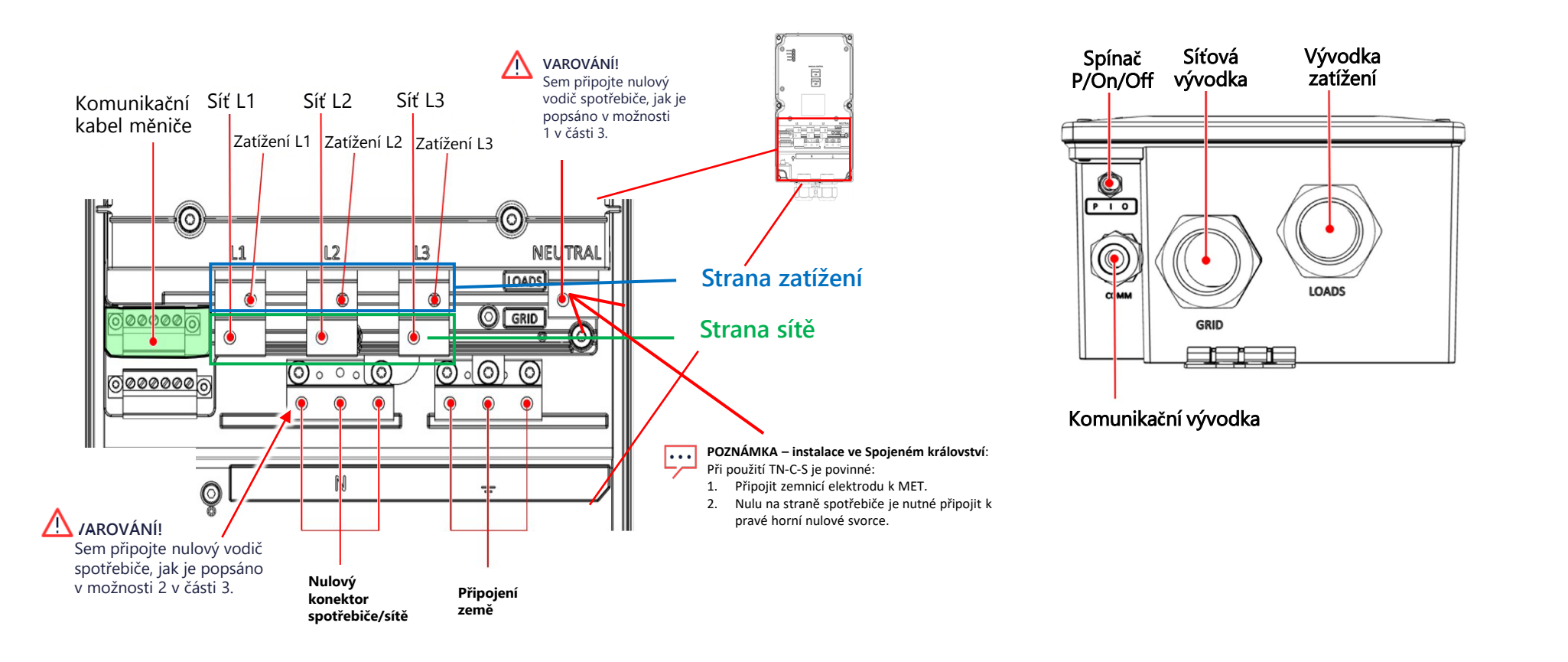

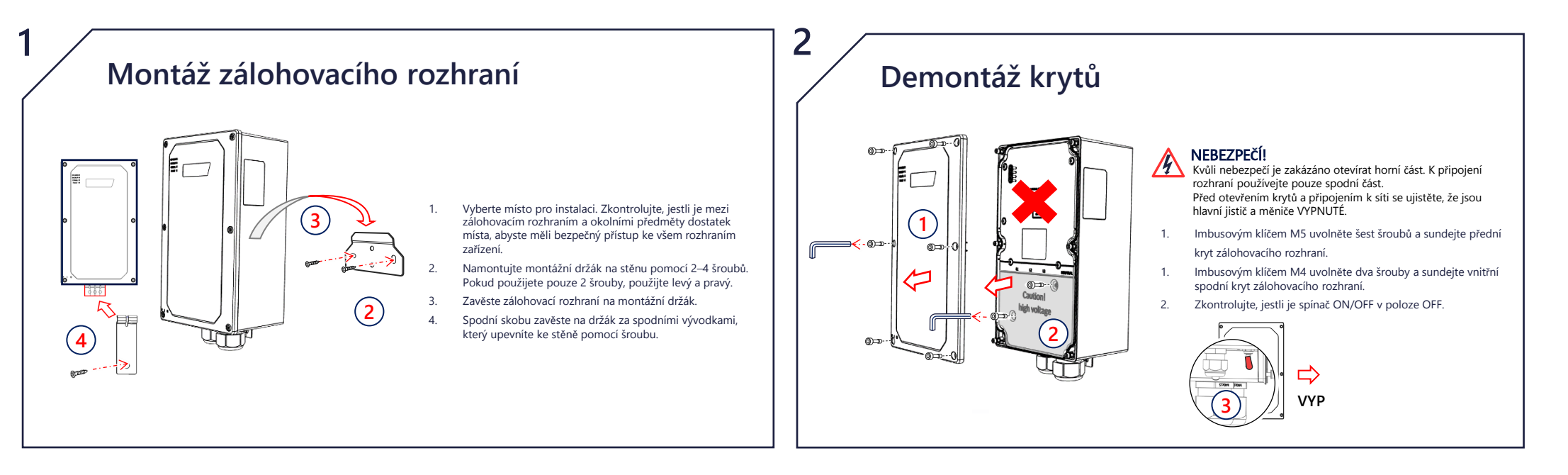

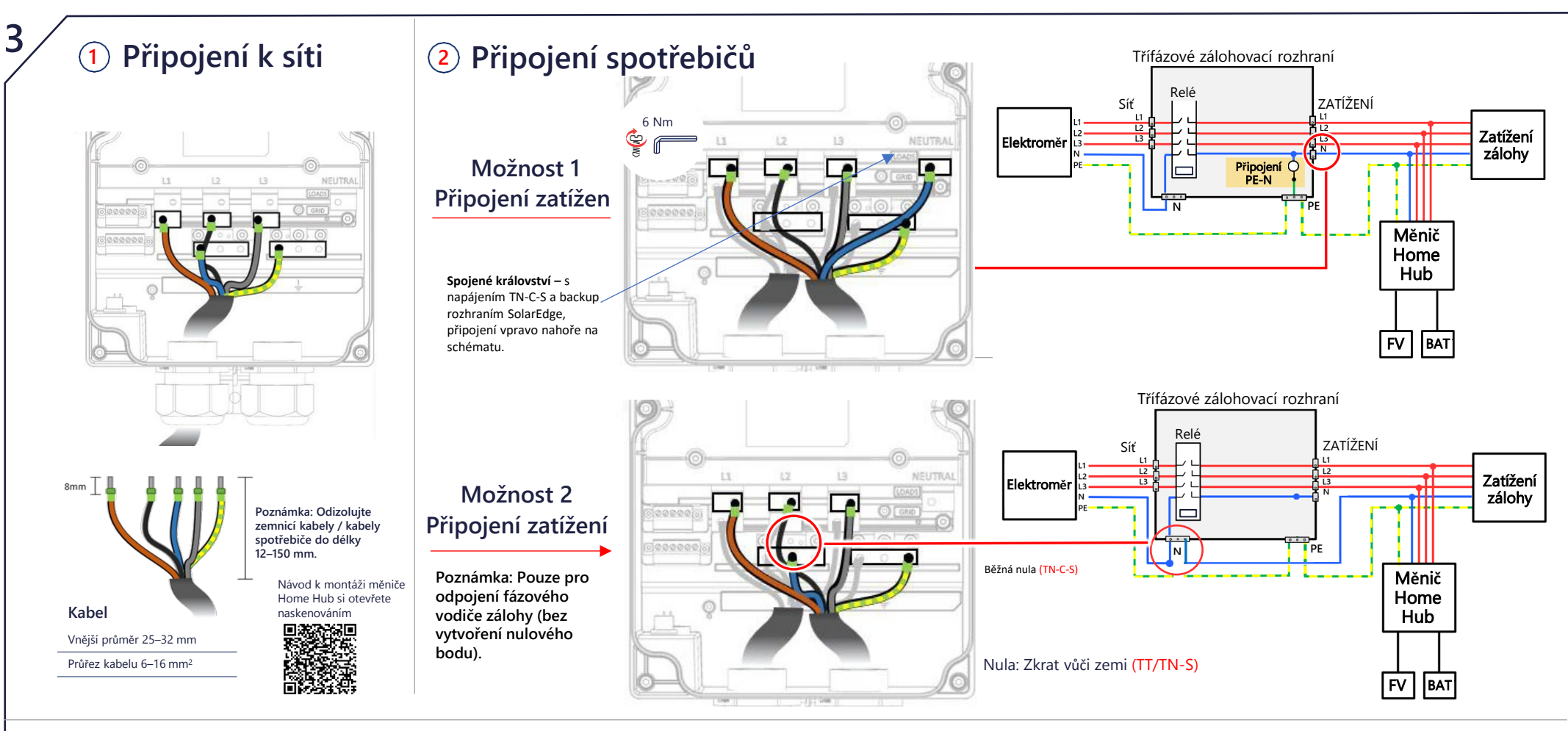

### Připojení v konkrétních zemích

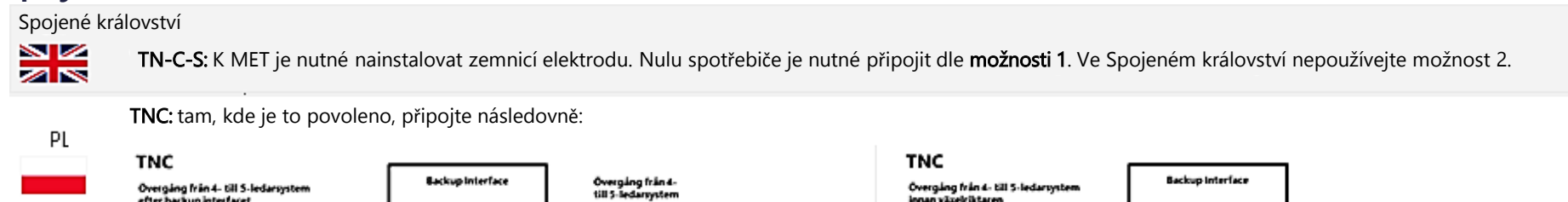

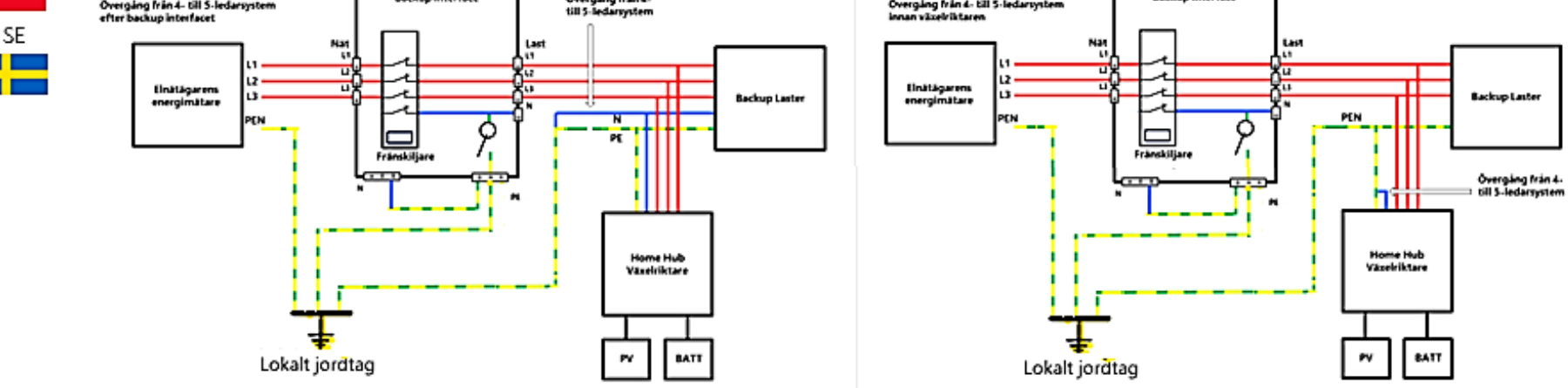

TN-C-S: Použijte možnost 2, pokud lze v ostrovním provozu odpojit pouze fázové vodiče.

TT/TN-S: Použijte možnost 1, pokud je vyžadováno připojení nulového vodiče (N) k ochrannému zemnicímu vodiči (PE) v ostrovním provozu (simulace nulového bodu).

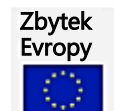

TN-C-S: Použijte možnost 2, pokud lze v ostrovním provozu odpojit pouze fázové vodiče (v souladu s VDE-AR-E 2510-2 pro Německo). TT/TN-S: Použijte možnost 1, pokud je vyžadováno připojení nulového vodiče (N) k ochrannému zemnicímu vodiči (PE) v ostrovním provozu.

## Připojení backup rozhraní

#### NEBEZPEČÍ!

- Před otevřením krytů a připojením k síti se ujistěte, že hlavní jistič a měniče jsou VYPNUTÉ.
- POZNÁMKA: Kódy sítě pro konkrétní země najdete v části Připojení k síti v konkrétních zemích uvedené výše. Odizolujte 120–150 mm výstupního kabelu spotřebiče a sítového kabelu a odizolujte 8 mm vnitřní izolace vodičů. V případě potřeby 2 nakrimoujte chráničky. Otevřete levou vývodku označenou "Griď" a vsuňte síťový kabel. **Nejpve připojte zemnicí vodič.** Utahovací moment 6 Nm. Zapojte vodiče Ground (žlutý) Line (hnědý) a Neutral (modrý) do příslušných svorek.
- Připojte zálohovací rozhraní k měniči pomocí CAT5 E nebo CAT6. Otevřete komunikační vývodku a vsuňte komunikační kabel. Pak vývodku uzavřete. Vytáhněte komunikační konektor a postupně připojte vodiče komunikačního kabelu ke G, A, B a 12 V +/- (viz obrázek vpravo →). Použijte kroucenou dvojlinku pro A a B a zkontrolujte, jestli je RS485-1 vyvedená na měnič a BUI. Připojte druhou stranu stejného kabelu k 3, měnič
- Zálohovací rozhraní má vestavěný elektroměr. Pokud používáte kompletní zálohování domácnosti, budete muset odpojit všechny ostatní 4. zalohovár forbitní ho tektroměry a smazat je ze SetApp. Interní elektroměr je nutné nakonfigurovat jako importní/ekportní. Pokud používáte částečné zálohování domácnosti, budete muset vypnout interní BUI elektroměr, připojit výstupní elektroměr k hlavnímu panelu a nastavit ho jako elektroměr systémového importu/exportu. Nastavení proveďte podle pokynů pro uvedení do provozu a podle videí.

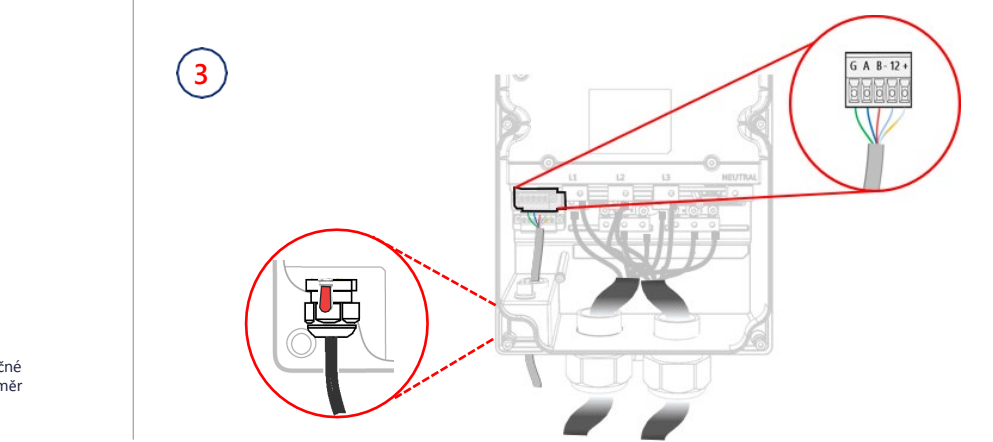

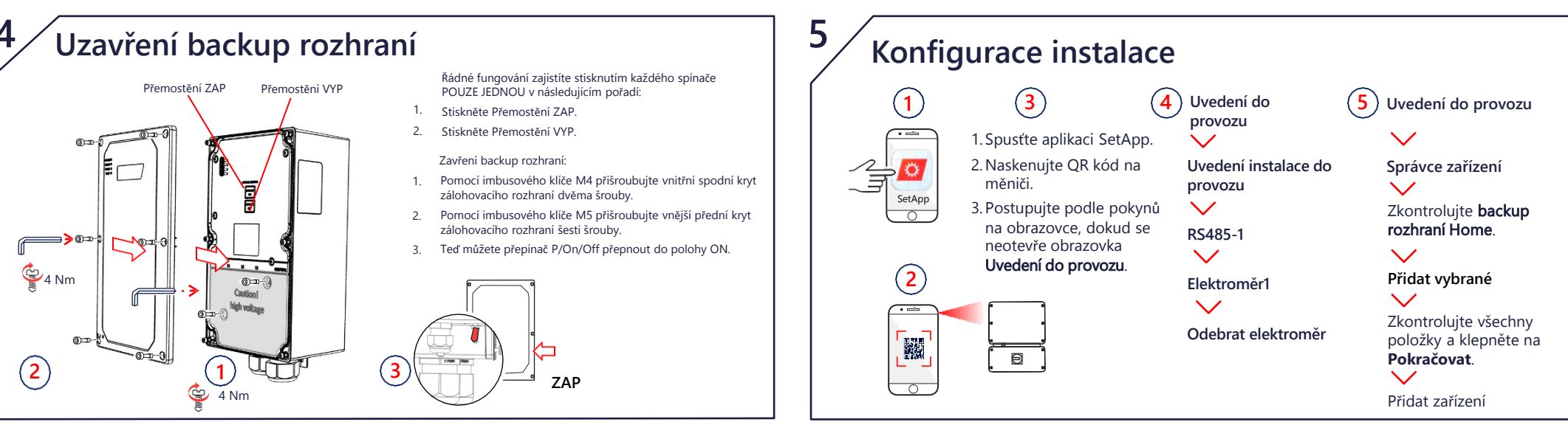

#### Kontrola zálohovacího systému

Poznámka: Než začnete, přesvědčte se, že je zálohovací rozhraní plně a úspěšně uvedeno do provozu. Zkontrolujte, jestli systém měniče funguje a vyrábí energii a baterie je nabitá na více než 10 %.

Kontrola funkčnosti zálohování může způsobit 5–6sekundové výpadky napájení, po kterých se spotřebiče znovu zapnou. Pokud je spotřebič na takovéto přerušení citlivý, odpojte ho od zálohování. Zatížení na jednotlivé fáze musí být rovnoměrné a jmenovité hodnoty měniče na fázi nesmí být překročeny.

Zkontrolujte napájení ze sítě a funkčnost měniče

6

- 2. Zkontrolujte, jestli kontrolka sítě SVÍTÍ a není hlášena žádná porucha. VYPNĚTE hlavní jistič napájení ze sítě. Ihned poté by se měly vypnout všechny spotřebiče
  - v domácnosti a kontrolka sítě by měla ZHASNOUT.
- Počkejte několik sekund, než se všechny domácí spotřebiče znovu zapnou. Měla by se ROZSVÍTIT kontrolka "Backup" 3.
- Po několika minutách stabilního provozu znovu zapněte hlavní jistič. Kontrolka zálohování by měla ZHASNOUT a kontrolka sítě 4. by se měla znovu rozsvítit

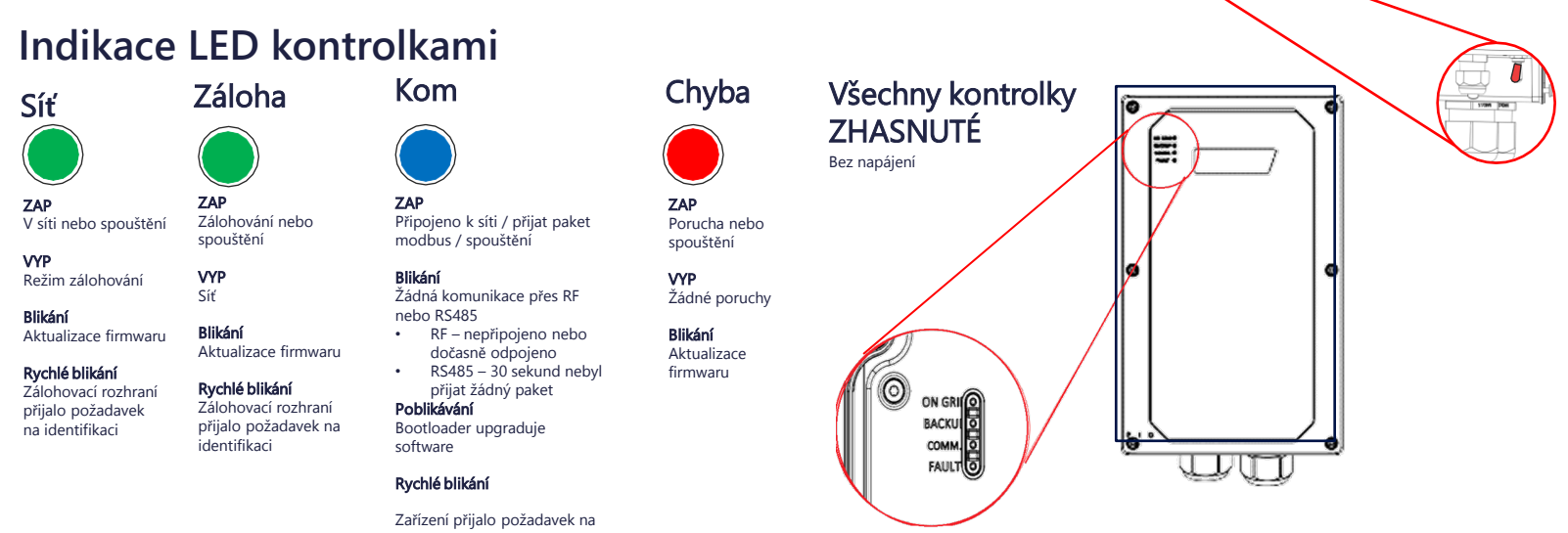

#### Ruční přepnutí do/z režimu připojení k síti

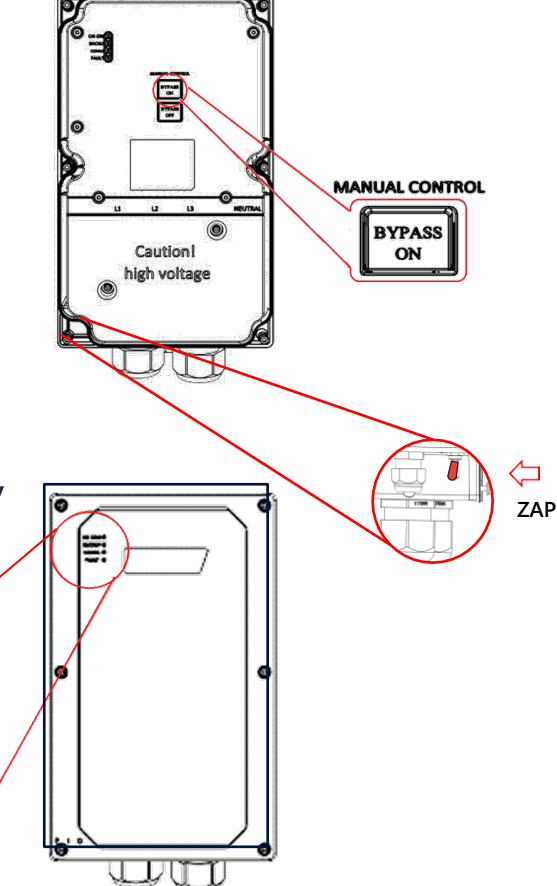

#### VAROVÁNÍ!

Tento postup smí provádět pouze certifikovaný elektromontér.

Tato část popisuje, jak znovu připojit síť v případě, že na ni zálohovací rozhraní z nějakého důvodu nepřepnulo

Před použitím přemosťovacích přepínačů zkontrolujte, jestli je přepínač P/ON/OFF v poloze ON

Pokud je přepínač P/ON/OFF v poloze OFF, nemusí přemosťovací přepínač fungovat

#### Přepnutí z provozu mimo síť na síť ový provoz

Pokud síť po výpadku zase funguje, ale systém zůstává v režimu *mimo sí*ť, použijte k přepnutí na síťový provoz následující postup:

1. Sundejte přední kryt zálohovacího rozhraní, jak je znázorněno výše

2. Na panelu ručního ovládání stiskněte tlačítko Přemostění Zap.

Zavřete vnější kryt

Upozorňujeme, že možnost Přemostění VYP odpojí domácnost od sítě. Po dokončení instalace NESMÍTE tento spínač stisknout.

DŮLEŽITÉ! Zálohovací systém bude vyrábět energii pro domácí spotřebiče i v případě, že je hlavní jistič vypnutý. Během elektroinstalačních prací je nutné vypnout napájení domácnosti, a proto musíte vypnout měnič a zálohovací rozhraní. Zkontrolujte, že je výstražný štítek připevněn na viditelném místě v blízkosti hlavního jističe hlavního panelu. Výstražný štítek musí být viditelný pro každého, kdo vypíná hlavní jistič.

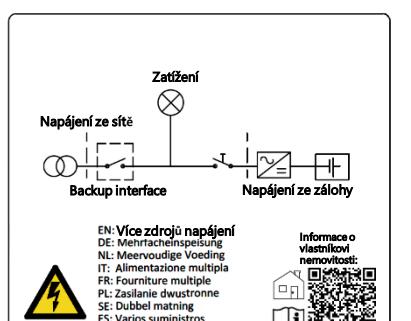

identifikaci